## How to Enroll in an Online Payment Plan

## Students are able to enroll in payment plans through their portal. To take advantage, please follow the instructions below:

- 1. Login to the MC Portal.
- 2. Once in the MC Portal, find the "Quick Help" card.
- 3. Select, "Pay on My Account".

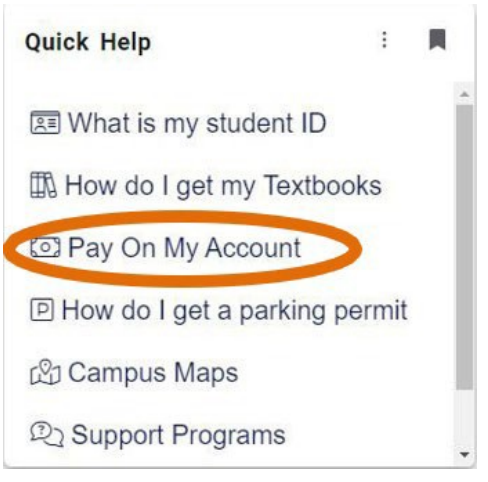

4. You will be connected to the TouchNet Student Account Center. Click on the "Payment Plans" tab.

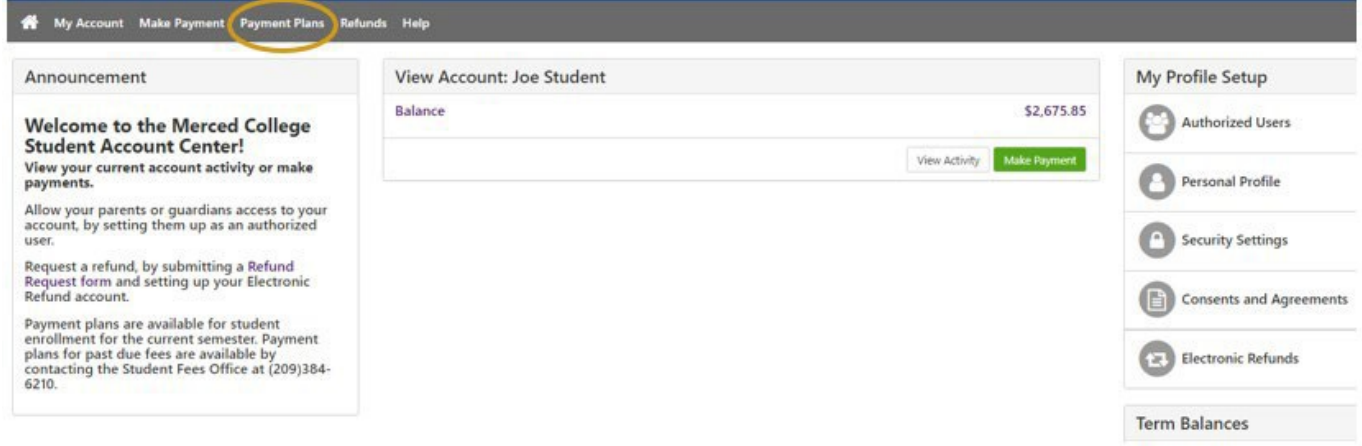

5. Click on the "Enroll Now" button.

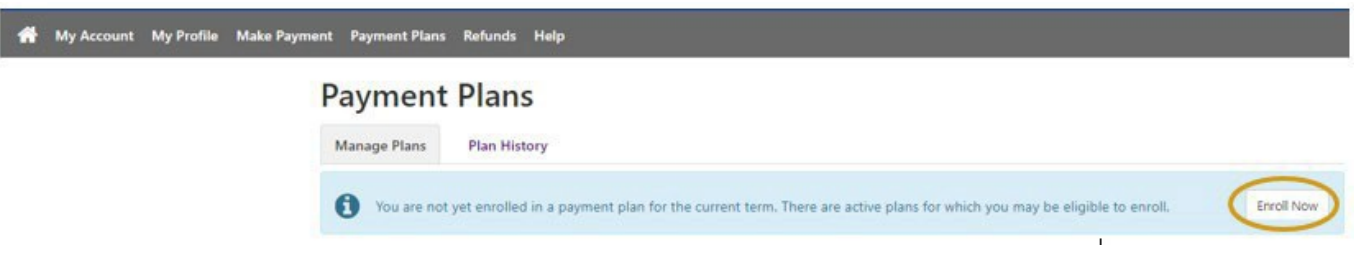

6. Click "Select Term" from the drop-down menu. Then click "Select".

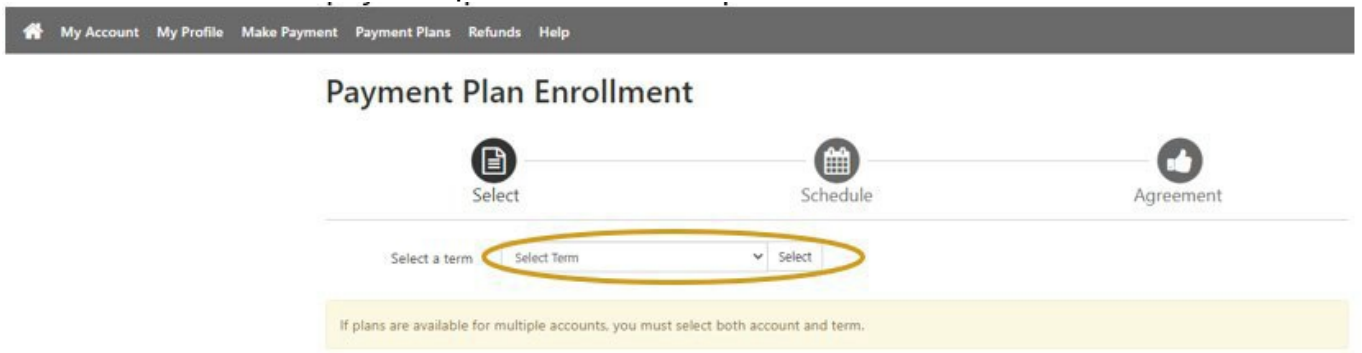

7. Click "Select" on the available plan that is best for you.

| 🖌 My Account My Profile Make Payment Payment Plans Ra | funds Help                                                 |              |                |
|-------------------------------------------------------|------------------------------------------------------------|--------------|----------------|
| Payment P                                             | lan Enrollment                                             |              |                |
|                                                       | elect Sched                                                | lule         | Agreement      |
| Select a term                                         | Fall 2022 👻 Select                                         |              |                |
| If plans are available for                            | or multiple accounts, you must select both account and ter | m,           |                |
| Plan Name                                             |                                                            | Installments | Action         |
| Payment Plan Fall 2022                                |                                                            | 7            | Details Select |

8. Review the details of the plan and click "Continue". Payment Plan Enrollment

| Select                                                                                                    |                                                                                                    | Schedule                                                                                                    |                                                                                                    | Agreem                                                                                                    | ient                                                                                                    |
|----------------------------------------------------------------------------------------------------|----------------------------------------------------------------------------------------------------|----------------------------------------------------------------------------------------------------|----------------------------------------------------------------------------------------------------|----------------------------------------------------------------------------------------------------|----------------------------------------------------------------------------------------------------|
| yment Plan Fall 2022                                                                                      | 2                                                                                                    |                                                                                                    |                                                                                                    |                                                                                                    |                                                                                                    |
| lan Description                                                                                           |                                                                                                    |                                                                                                    |                                                                                                    |                                                                                                    |                                                                                                    |
| his payment plan is the amo<br>our Fall 2022 balance in full.<br>ayment plans are subject to<br>Show More | ount that will be owed for the Fall 20<br>Installment dates will be automatic<br>change due to adding/dropping of | 022 semester. It allows fo<br>ally set for the last day o<br>f classes, financial aid, etc<br>silment. You will be enroll | r monthly installments<br>f the month.<br>:.                                                                                                    | until the end of Dece                                                                                                    | mber 2022 to pay                                                                                                    |
|                                                                                                    |                                                                                                    |                                                                                                    | -                                                                                                    |                                                                                                    |                                                                                                    |
| ligible Charges and Cred                                                                                  | (harmor(\$)                                                                                                    | (radits(E)                                                                                                    | Payment Sched                                                                                                    | ule<br>schedule provided b                                                                                                    | elow only includes                                                                                                    |
| ligible Charges and Cred Description                                                                      | Charges(\$)                                                                                                    | Credits(\$)                                                                                                    | Payment Sched<br>The payment plan<br>charges and credi<br>Any additional am                                                                                                    | ule<br>schedule provided b<br>ts that are eligible for<br>rounts owed as reflect                                                                                                    | pelow only includes<br>r the payment plan.<br>cted below will need                                                               |
| ligible Charges and Cred<br>Description<br>Fall 2022                                                      | lits<br>Charges(\$)<br>2,675.85                                                                                   | Credits(S)                                                                                                    | Payment Sched<br>The payment plan<br>charges and credit<br>Any additional am<br>to paid separately<br>amount not include                                                                                                   | ule<br>schedule provided b<br>ts that are eligible for<br>nounts owed as reflect<br>. You may make a pa<br>ded in the plan after of                                                             | below only includes<br>r the payment plan.<br>ted below will need<br>yment toward the<br>enrolling in the                        |
| ligible Charges and Cred<br>Description<br>Fall 2022                                                      | lits<br>Charges(\$)<br>2,675.85<br>E<br>Optional down paymer                                                      | Credits(S)<br>Balance: 2,675.85                                                                                           | Payment Sched<br>The payment plan<br>charges and credit<br>Any additional am<br>to paid separately<br>amount not include<br>plan.<br>You owe an additi                                                                     | ule<br>a schedule provided b<br>ts that are eligible for<br>nounts owed as reflect.<br>You may make a pa<br>ded in the plan after e<br>tonal \$0.00                                             | below only includes<br>r the payment plan.<br>ted below will need<br>yment toward the<br>enrolling in the                        |
| ligible Charges and Cred<br>Description<br>Fall 2022                                                      | lits<br>Charges(\$)<br>2,675.85<br>E<br>Optional down paymer                                                      | Credits(S)<br>Balance: 2,675.85                                                                                           | Payment Sched<br>The payment plan<br>charges and credit<br>Any additional am<br>to paid separately<br>amount not include<br>plan.<br>You owe an addition<br>Description                                                    | ule<br>a schedule provided b<br>ts that are eligible for<br>iounts owed as reflect<br>. You may make a pa<br>ded in the plan after of<br>ional \$0.00<br>Due Date                               | below only includes<br>r the payment plan.<br>ted below will need<br>yment toward the<br>enrolling in the<br>Amount(S)           |
| ligible Charges and Cred<br>Description<br>Fall 2022                                                      | lits<br>Charges(\$)<br>2,675.85<br>E<br>Optional down paymer                                                      | Credits(S)<br>Balance: 2,675.85                                                                                           | Payment Sched<br>The payment plan<br>charges and credii<br>Any additional am<br>to paid separately<br>amount not includ<br>plan.<br>You owe an additi<br>Description<br>Installment 1                                      | ule a schedule provided b ts that are eligible for nounts owed as reflect . You may make a pa ded in the plan after e tonal \$0.00 Due Date 10/31/22                                            | below only includes<br>the payment plan.<br>ted below will need<br>yment toward the<br>enrolling in the<br>Amount(S)<br>891.95   |
| ligible Charges and Cred Description Fall 2022                                                            | lits<br>Charges(\$)<br>2,675.85<br>E<br>Optional down paymer                                                      | Credits(S)<br>Balance: 2,675.85                                                                                           | Payment Sched<br>The payment plan<br>charges and credit<br>Any additional am<br>to paid separately<br>amount not include<br>plan.<br>You owe an additi<br>Description<br>Installment 1<br>Installment 2                    | ule a schedule provided b ts that are eligible for hounts owed as reflect. You may make a pa ded in the plan after e tional \$0.00 Due Date 10/31/22 11/30/22                                   | below only includes<br>r the payment plan.<br>ted below will need<br>yment toward the<br>enrolling in the<br>Amount(S)<br>891.95 |
| ligible Charges and Cred Description Fall 2022                                                            | lits<br>Charges(\$)<br>2,675.85<br>E<br>Optional down paymer                                                      | Credits(S)<br>Balance: 2,675.85                                                                                           | Payment Sched<br>The payment plan<br>charges and credii<br>Any additional am<br>to paid separately<br>amount not inclue<br>plan.<br>You owe an additi<br>Description<br>Installment 1<br>Installment 2<br>Installment 3    | ule  a schedule provided k ts that are eligible for bounts owed as reflect . You may make a pa ded in the plan after e tonal \$0.00  Due Date  10/31/22  11/30/22  12/31/22                     | Amount(S) 891.95 891.95                                                                                                    |
| Iligible Charges and Cred Description Fall 2022                                                           | lits<br>Charges(\$)<br>2,675.85<br>E<br>Optional down paymer                                                      | Credits(S)<br>Balance: 2,675.85                                                                                           | Payment Sched<br>The payment plan<br>charges and credit<br>Any additional am<br>to paid separately<br>amount not include<br>plan.<br>You owe an additive<br>Description<br>Installment 1<br>Installment 2<br>Installment 3 | ule  a schedule provided b ts that are eligible for bounts owed as reflect . You may make a pa ded in the plan after of bound \$0.00  Due Date  10/31/22  11/30/22  12/31/22  Total of installi | Amount(S<br>Amount(S<br>891.9)<br>891.9)<br>891.9)<br>891.9)<br>891.9)<br>891.9)<br>891.9)                                       |

9. Enter payment method (credit card or bank information), then click "Continue".

|                                     | <b>B</b>                                                                                                   | <b>@</b>                                                                                                    | -                                                                                                    | 0                 |
|-------------------------------------|----------------------------------------------------------------------------------------------------|----------------------------------------------------------------------------------------------------|----------------------------------------------------------------------------------------------------|-------------------|
|                                     | Select                                                                                                    | Schedule                                                                                                    | Payment                                                                                                    | Agreemer          |
| This plan                           | requires scheduled paymen                                                                                  | its.                                                                                                    |                                                                                                    |                   |
|                                     |                                                                                                    |                                                                                                    |                                                                                                    |                   |
| • The                               | selected payment method s                                                                                  | will be used to nav all future installments                                                                                              | automatically on the date they are due                                                                                            |                   |
| • The<br>• You<br>• If ir           | e selected payment method<br>i are responsible for making<br>istallment amounts change of                  | will be used to pay all future installments<br>sure that the payment method remains v<br>due to new charges or credits, the amour        | automatically on the date they are due.<br>alid for the duration of this payment pla<br>its of scheduled payments will adjust acc | in.<br>cordingly. |
| • The<br>• You<br>• If in<br>Method | e selected payment method o<br>a are responsible for making<br>istallment amounts change o<br>Select Metho | will be used to pay all future installments<br>sure that the payment method remains v<br>due to new charges or credits, the amount<br>of | automatically on the date they are due.<br>alid for the duration of this payment pi<br>ts of scheduled payments will adjust ac    | in.<br>cordingly. |

10. Please note that once you have confirmed your payment details, your payments will be scheduled for automatic withdrawal on the designated due date.